#### PRIMARY HEALTH NETWORK

# Optimising the National Cancer Screening Register

A GUIDE TO ACCESSING PATIENTS BOWEL AND CERVICAL SCREENING HISTORY

Amy Callinan February, 2022

WE ACKNOWLEDGE THE TRADITIONAL OWNERS & CUSTODIANS OF THE LAND THAT WE LIVE & WORK ON AS THE FIRST PEOPLE OF THIS COUNTRY.

HNECCPHN.COM.AU

Healthy People, Healthy Communities

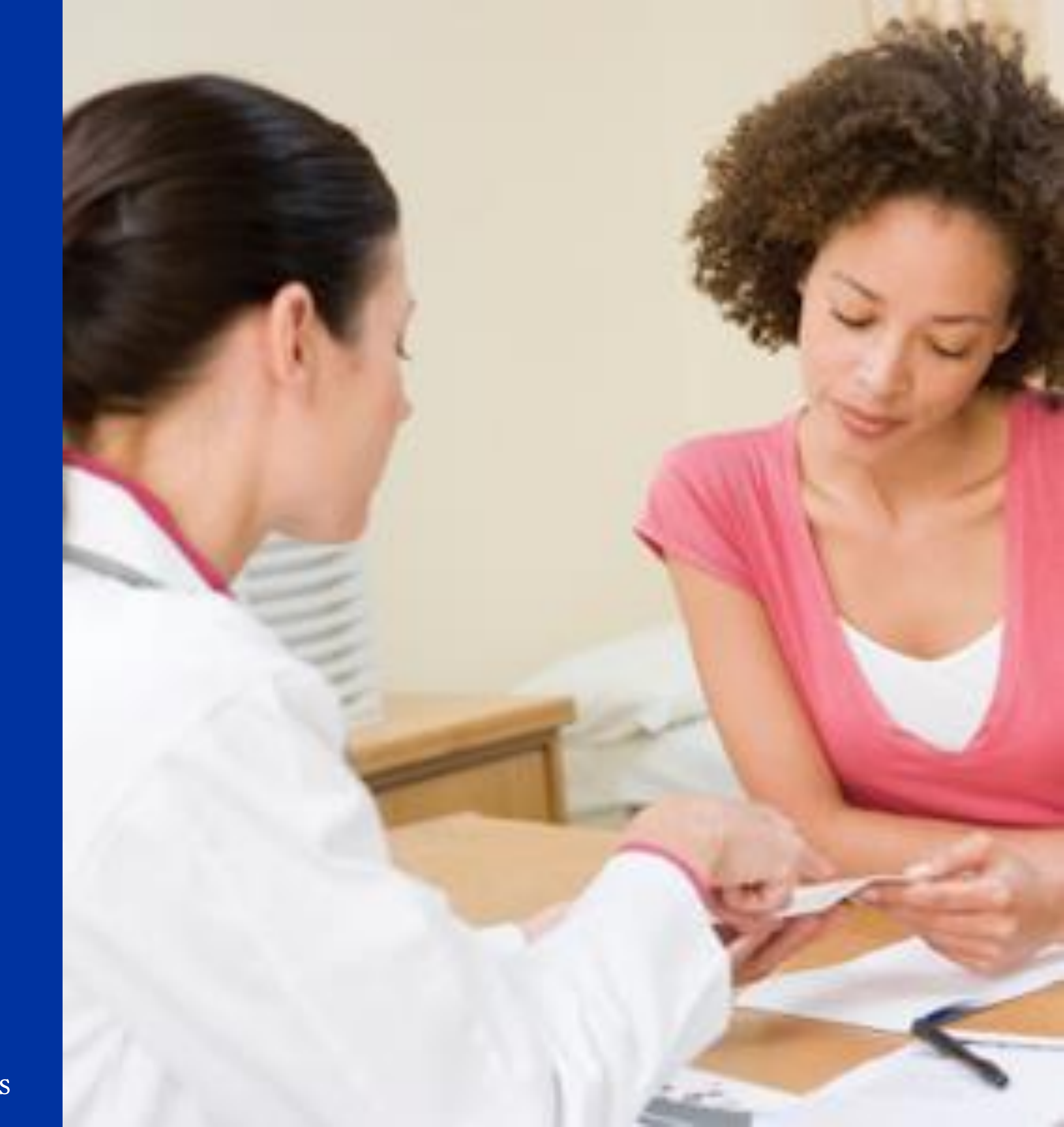

## OBJECTIVES

We will work through:

- 1. What is the National Cancer Screening Register
- 2. How to access the National Cancer Screening Register via PRODA and clinical software
- 3. How to practically use the National Cancer Screening Register in your General Practice

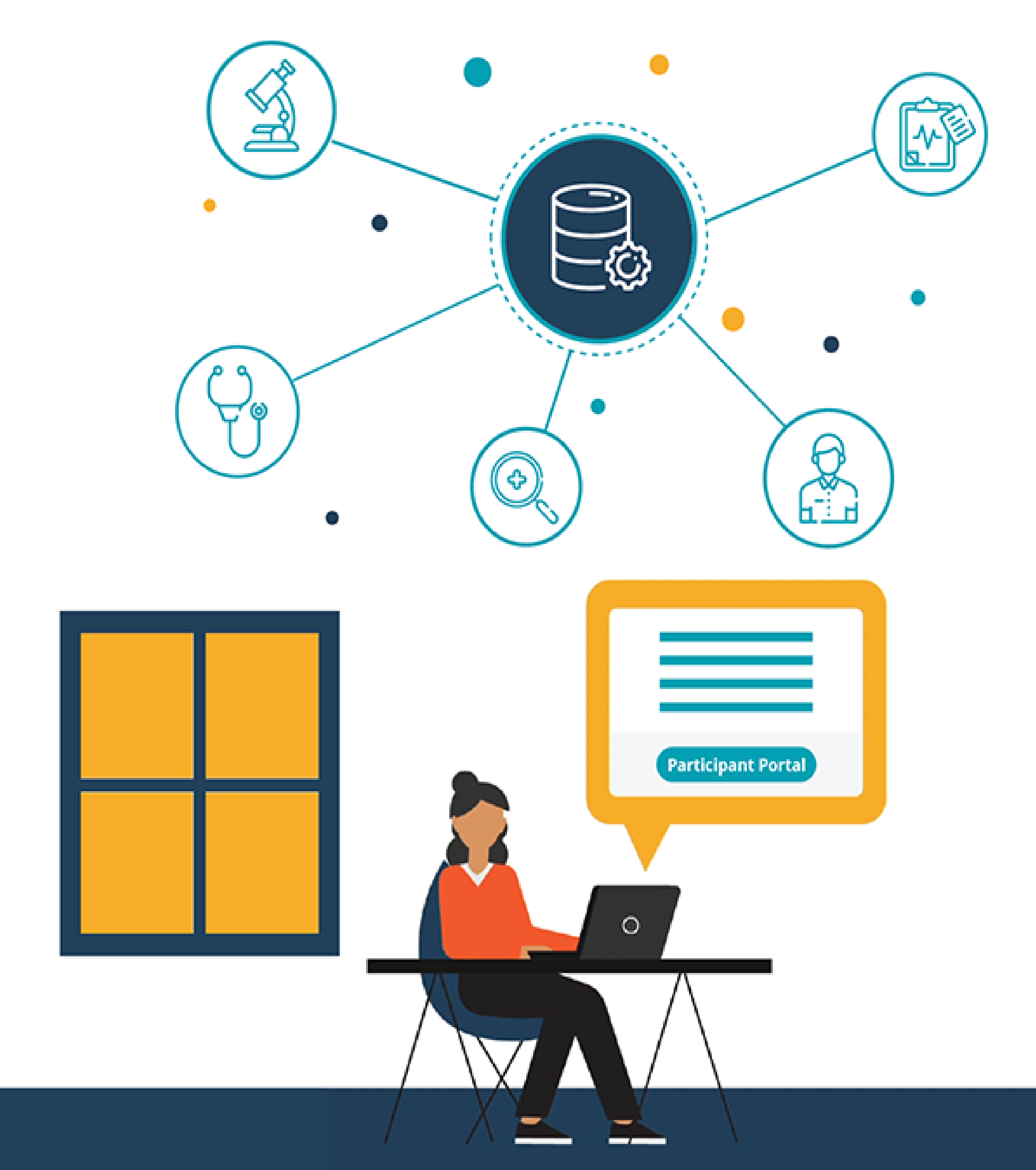

#### DISCLAIMER

## Central Coast NSW HealthPathways USERNAME: CENTRALCOAST PASSWORD: 1CONNECT

#### NATIONAL

CERVICAL SCREENING

PROGRAM

A joint Australian, State and Territory Government Program

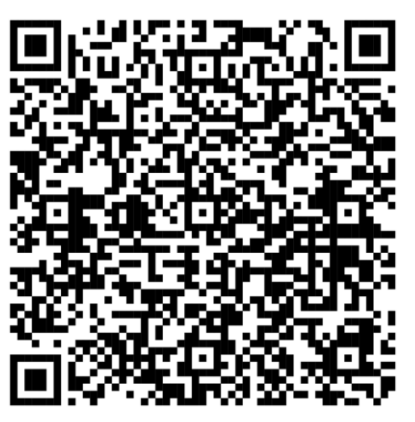

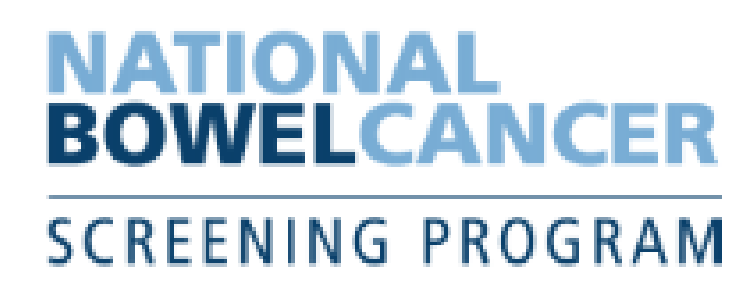

## RACGP POSITION STATEMENT: NON-GP INITATED TESTING

https://www.racgp.org.au/advocacy/position-statements/view-all-position-statements/clinical-and-practice-management/non-gp-initiated-testing

ζ

It is recommended that General Practitioners who are coordinating patient centered care should not assume that clinically significant test results ordered by others have been adequately followed up.

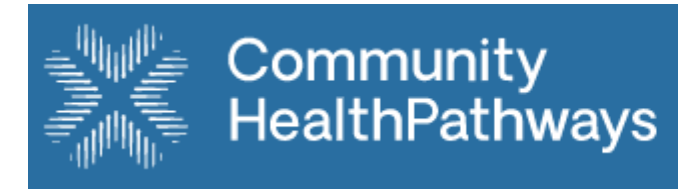

### Hunter New England

## **USERNAME:** HNEHEALTH **PASSWORD:** P1THW1YS

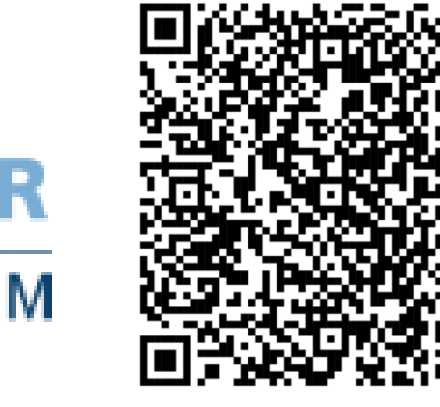

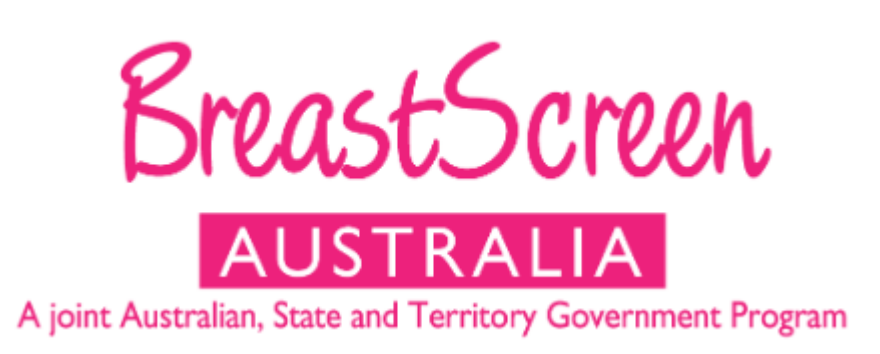

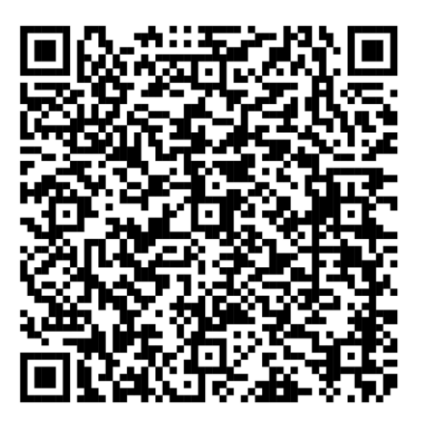

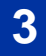

#### WHAT IS THE NATIONAL CANCER SCREENING REGISTER (NCSR)

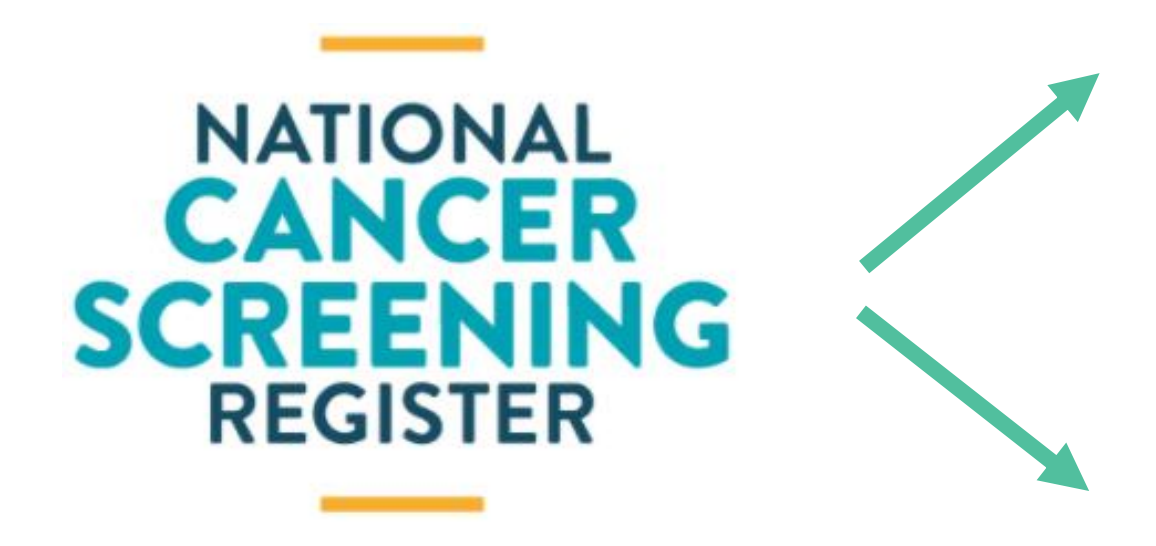

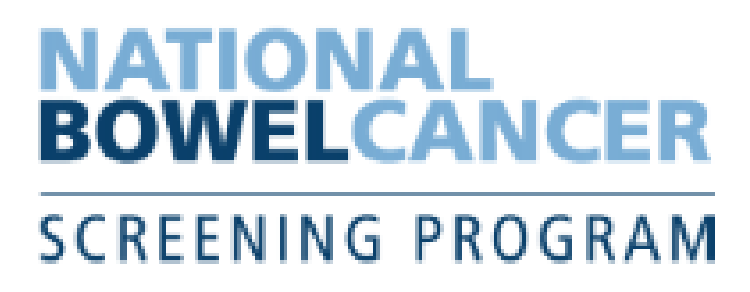

#### NATIONAL

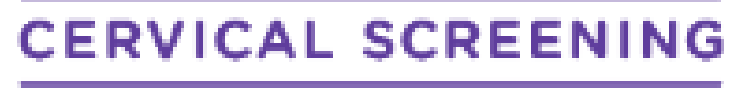

PROGRAM

A joint Australian, State and Territory Government Program

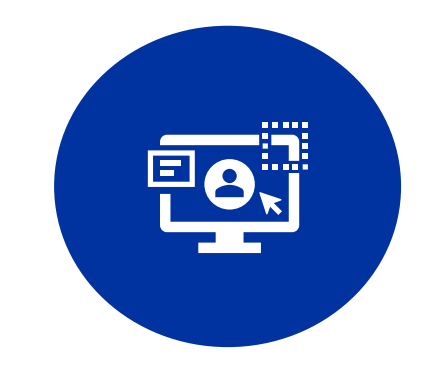

INTEGRATED CLINICAL SOFTWARE

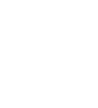

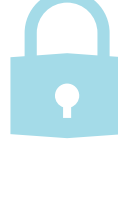

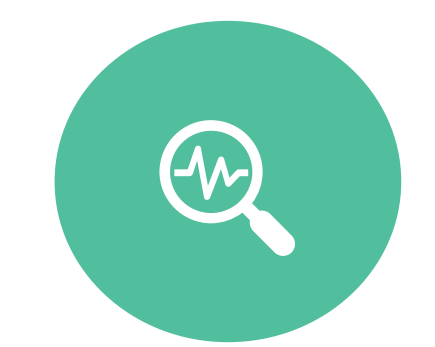

ACCESS YOUR PATIENT'S BOWEL AND CERVICAL SCREENING RESULTS AND HISTORIES ONLINE

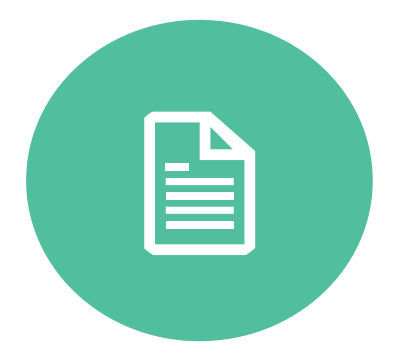

SUBMIT FORMS ELECTRONICALLY

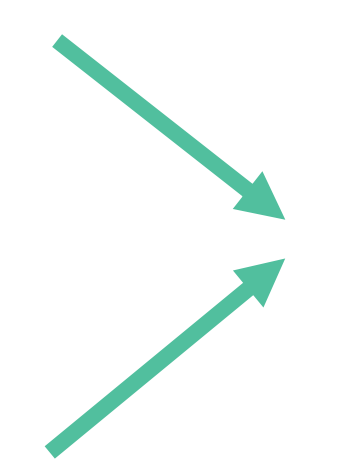

- **1. SEND INVITATIONS AND REMINDER LETTERS**
- **2. PROVIDE A "SAFETY NET" FOR AT RISK PERSONS**
- **3. PROVIDE A HISTORY OF SCREENING RESULTS**

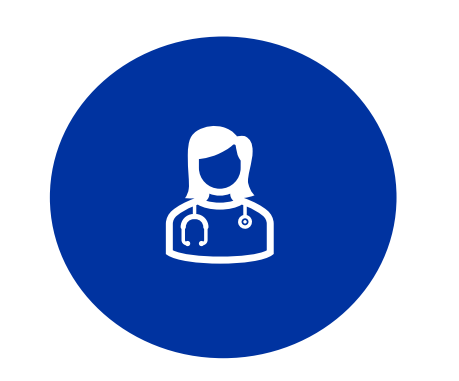

HEALTHCARE PROVIDER PORTAL

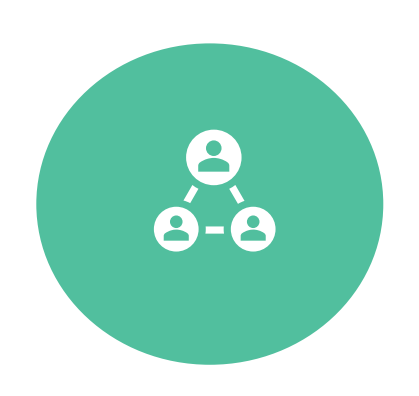

MANAGE YOUR PATIENT'S DETAILS AND PREFERENCES

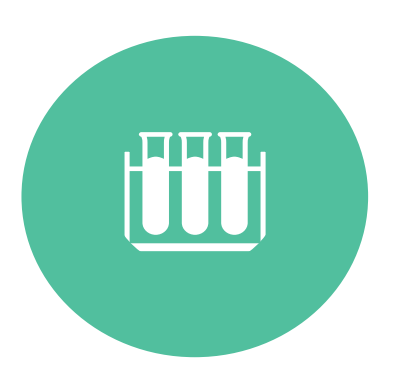

ORDER BOWEL SCREENING TEST KITS

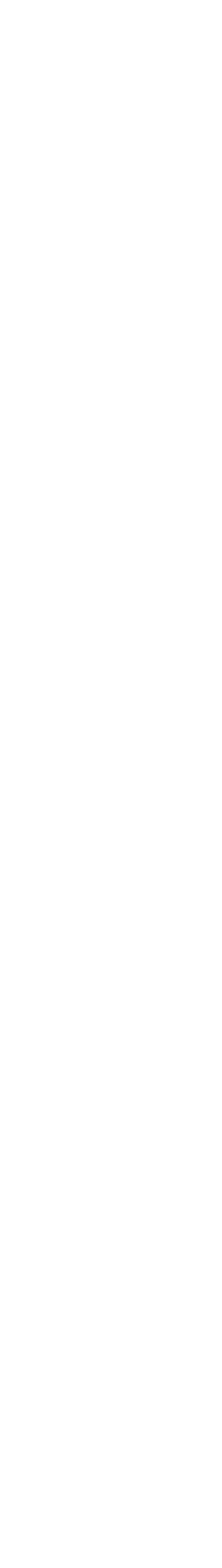

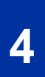

#### HELP!

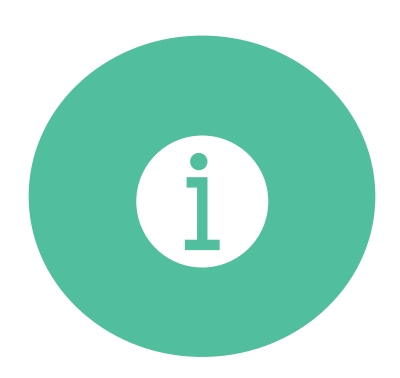

NATIONAL CANCER SCREENING REGISTER: <u>https://www.ncsr.gov.au/</u> HNECC PHN: <u>www.thephn.com.au</u>

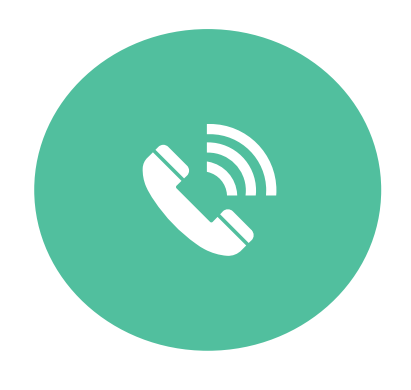

HEALTHCARE IDENTIFIER SERVICE: 1300 361 457

PRODA HOTLINE: 1800 700 199

NATIONAL CANCER SCREENING REGISTER: 1800 627 701

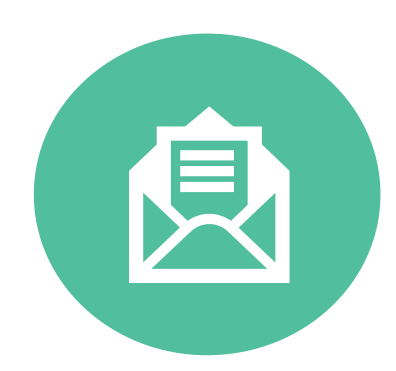

NATIONAL CANCER SCREENING REGISTER Reply Paid 90964, SUNSHINE VIC 3020

NATIONAL CANCER SCREENING REGISTER Reply Paid 90965, Sunshine VIC 3020

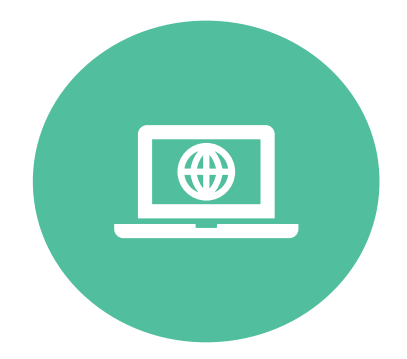

NATIONAL CANCER SCREENING REGISTER ASSISTANCE https://outlook.office365.com/owa/calendar/TelstraHealthNCSR@health.telstra.com/book ings/

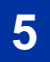

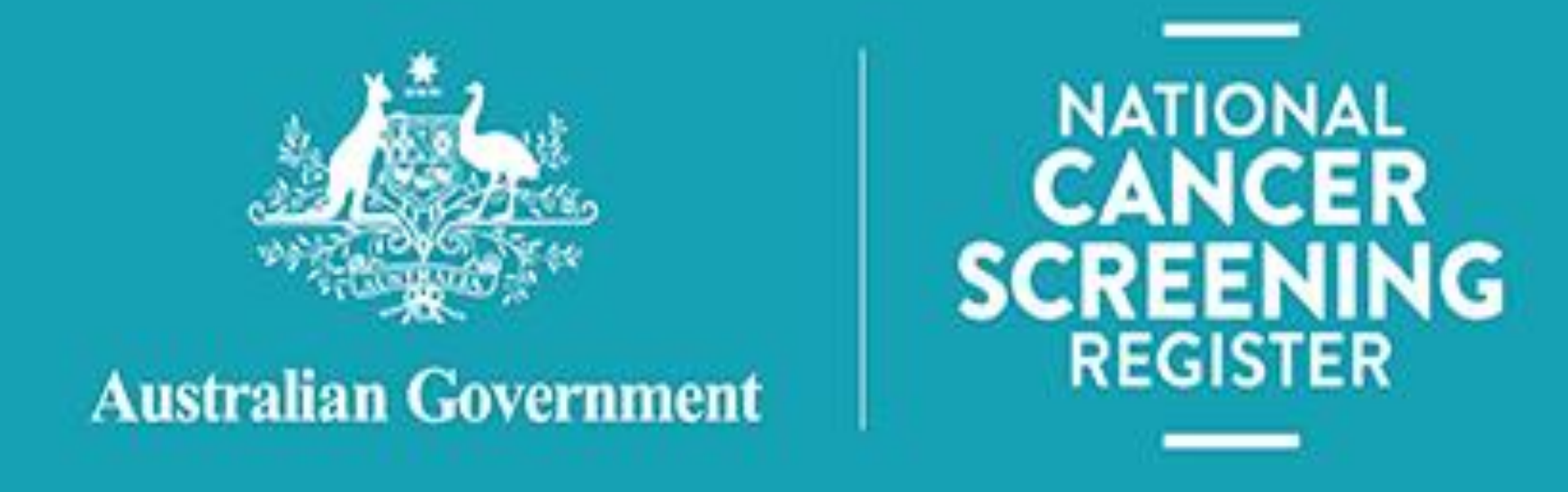

## HEALTHCARE PROVIDER PORTAL

- **1.Access via PRODA**
- **2. Access via General Practitioner**
- 3. Delegation to clinical and non-clinical team members

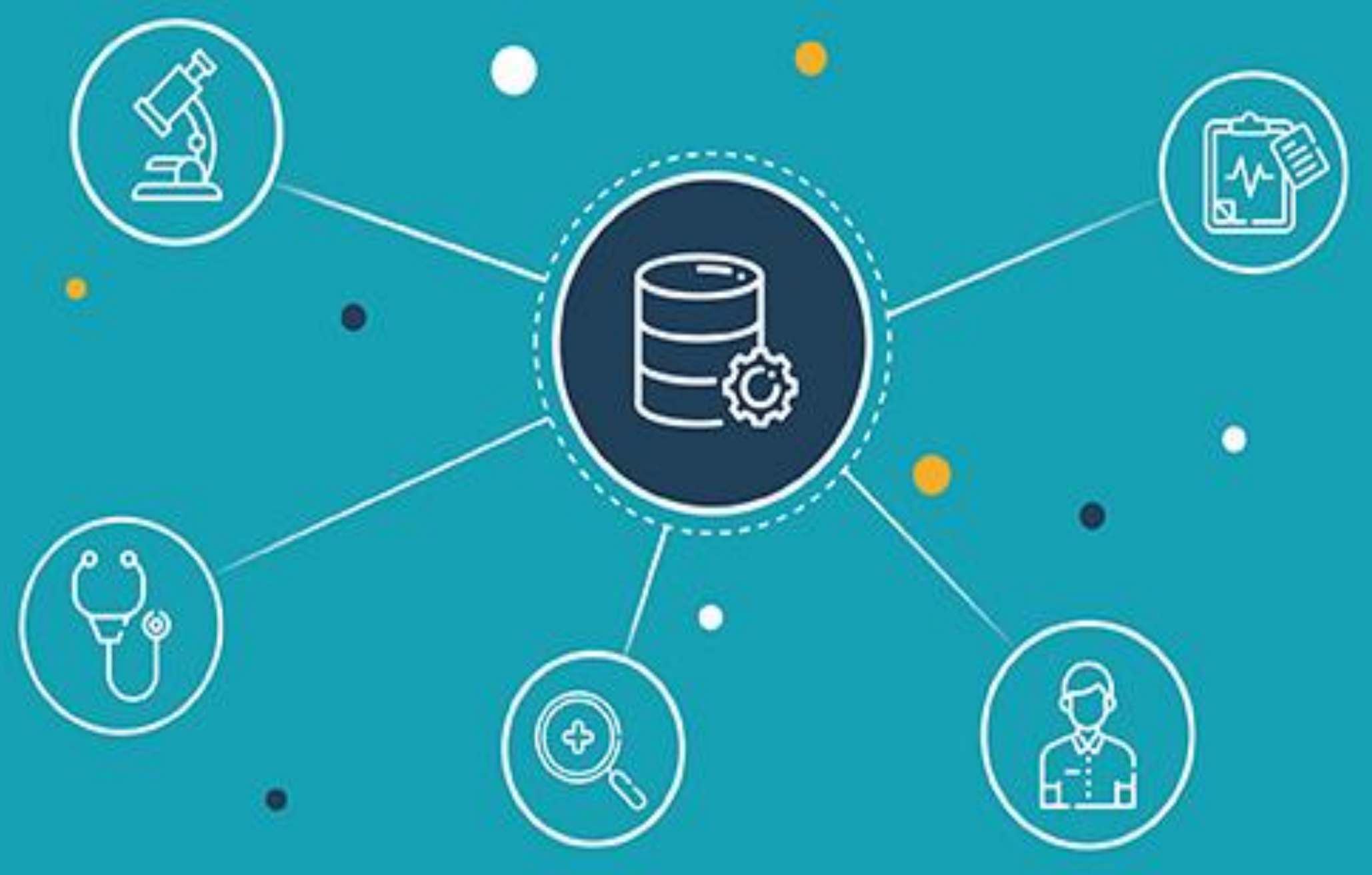

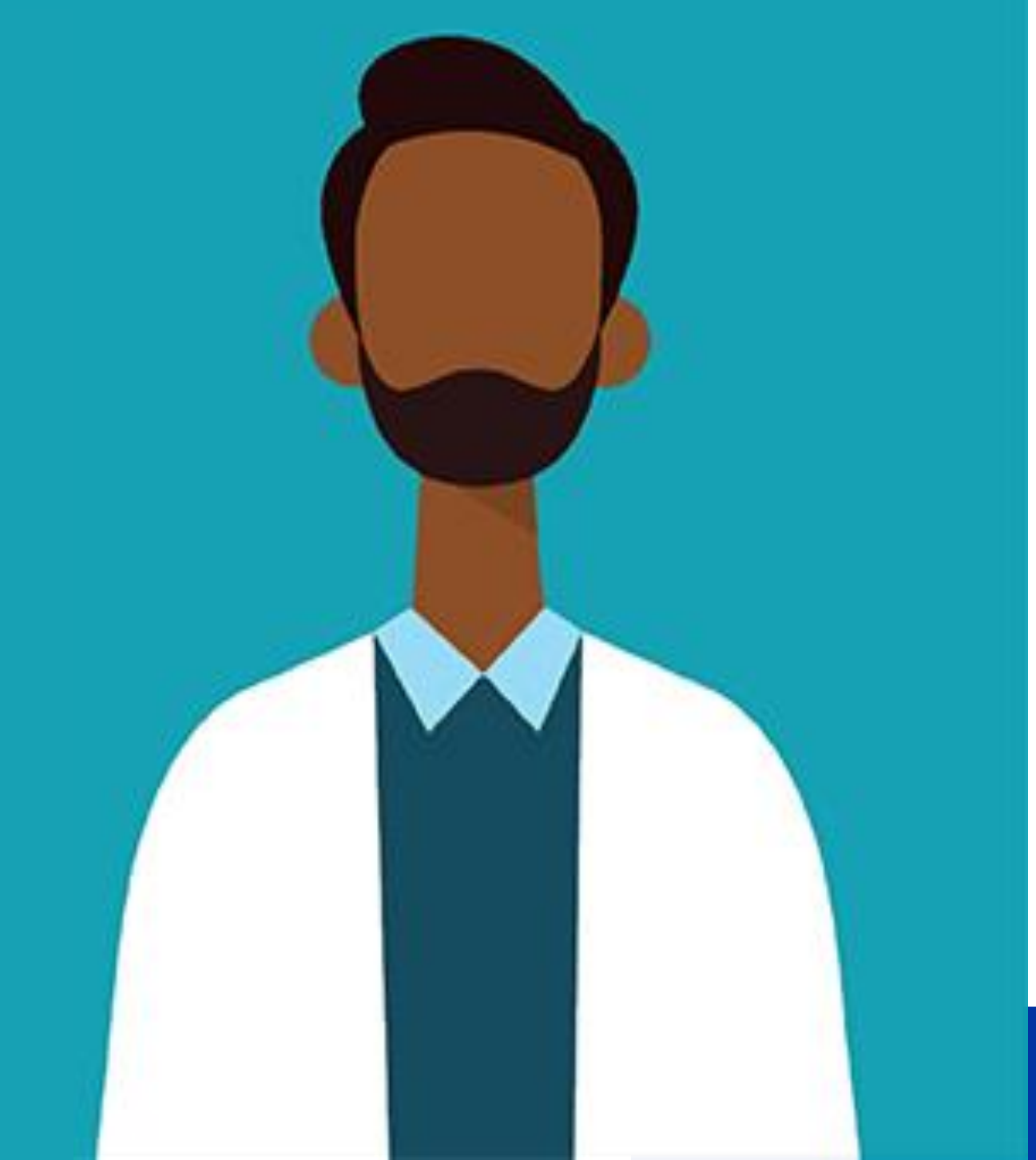

### **BEFORE REGISTERING ACCESS THE HEALTHCARE PROVIDER PORTAL**

1. Register for Provider Digital Access (PRODA)

https://proda.humanservices.gov.au/

## 2. Link your Provider Number and Healthcare Provider Individual Identifier (HPI-I) number.

**Note:** if you do not have your HPI-I number contact the Australian Health Practitioner Regulation Agency on 1300 419 495

To link your HPI-I and Provider number:

- i. Log into PRODA
- ii. Select Go to Service on the Health Professional Online Service (HPOS) tile
- iii. Select My Programs
- iv.Select Healthcare Identifier and My Health Record tile
- v. Select Health Identifiers and Link identifiers
- vi.Select **Yes** to "Have you been issued with any number or identifiers as part of your role?"

vii.Enter your AHPRA number and Search.

#### 3. Link your HPOS account to your General Practice Healthcare Provider Individual Organisation (HPI-O) number.

**Note:** check with either your General Practice Responsible Officer (RO) or Organisation Maintenance Officer (OMO) to ensure this has been completed. RO and OMOs can review and add providers to your organisation.

To link your HPOS account and HPI-O number:

- i. Log into PRODA
- ii. Select **Go to Service** on the Health Professional Online Service (HPOS) tile
- iii. Select My Programs
- iv.Select Healthcare Identifier and My Health Record tile
- v. Select Managing Existing Records
- vi.Select your General Practice
- vii.Select My Organisation details
- viii.Select HPI-I links tab
- ix.Select Manage Providers to link a General Practitioner to your
  - **General Practice**
- x. Enter their HPI-I number and select Search
- xi.Select Submit

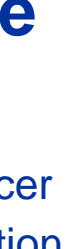

7

### REGISTERING ACCESS THE HEALTHCARE PROVIDER PORTAL

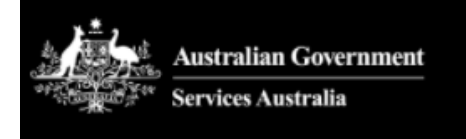

PRODA Provider Digital Access

#### Login

If you have already created your PRODA account, login below.

| Username              |             |
|-----------------------|-------------|
|                       |             |
| Forgot your username? |             |
| Password              |             |
|                       | <u>Show</u> |
| Forgot your password? |             |

#### Login

Do not have a PRODA account? Register now

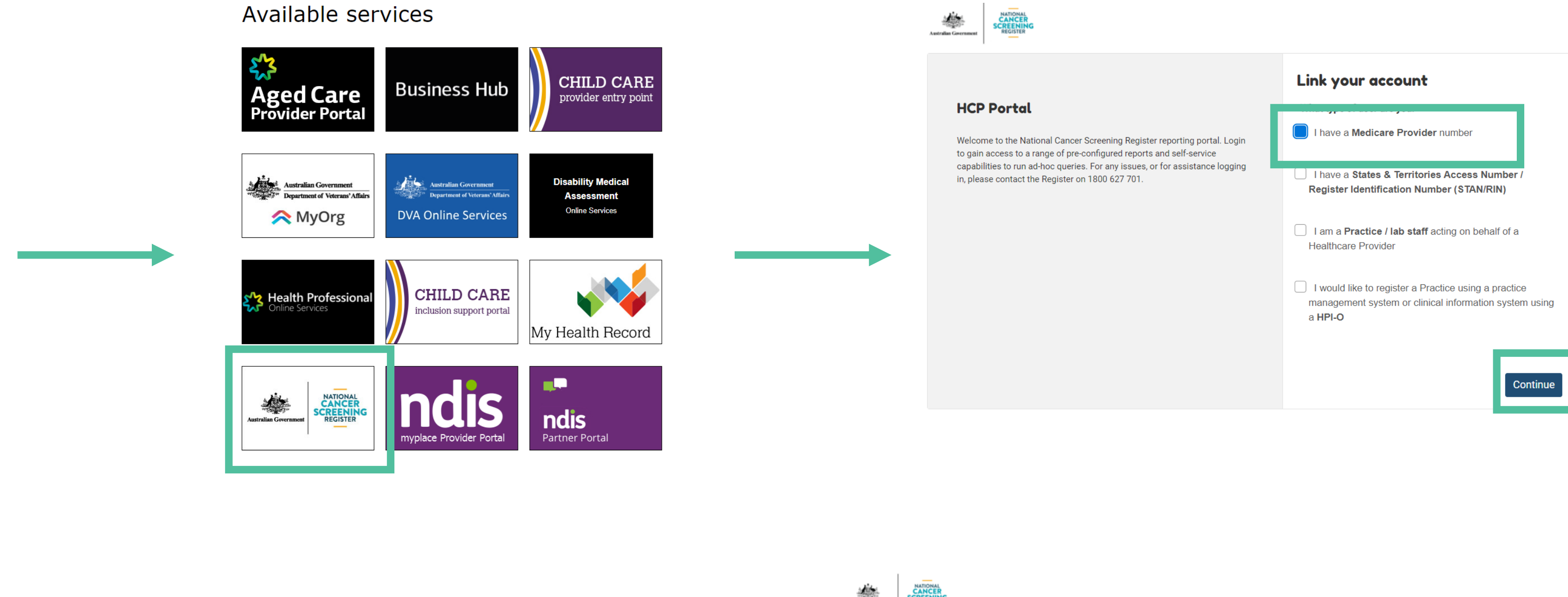

| Australian Government REGISTER                                                                                                    |                                         |
|----------------------------------------------------------------------------------------------------|-----------------------------------------|
|                                                                                                    | Link your account                       |
| HCP Portal                                                                                                    | Please select your role.                |
| Welcome to the National Cancer Screening Register reporting portal. Login<br>to gain access to a range of pre-configured reports and self-service<br>capabilities to run ad-hoc queries. For any issues, or for assistance logging | General Practitioner / Other Specialist |
| in, please contact the Register on 1800 627 701.                                                                                                    | Pathologist                             |
|                                                                                                    | Go Back Contin                          |

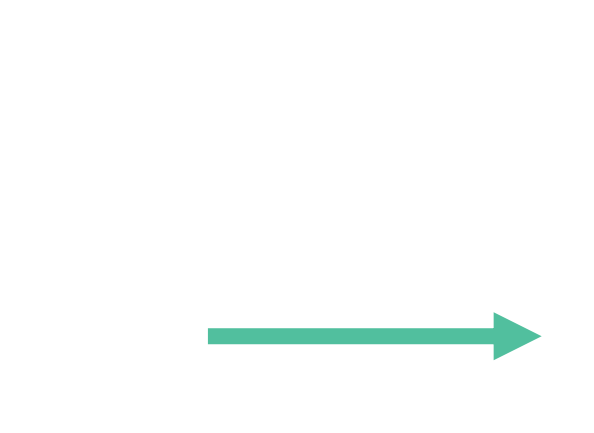

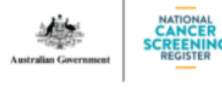

#### **HCP Portal**

Welcome to the National Cancer Screening Register reporting portal. Login to gain access to a range of pre-configured reports and self-service capabilities to run ad-hoc queries. For any issues, or for assistance logging in, please contact the Register on 1800 627 701.

#### Link your account

Please add your healthcare provider details:

|                |     |   |            | Add Provider |
|----------------|-----|---|------------|--------------|
| Provider Numb  | ber | , | Action     |              |
|                |     |   | Save       | ancel        |
|                |     |   |            |              |
| 1to1of1        | K   | < | Page1of1 > | ×I           |
| <u>Go Back</u> |     |   |            | Link         |

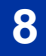

## REQUESTING DELEGATION ACCESS THE HEALTHCARE PROVIDER PORTAL

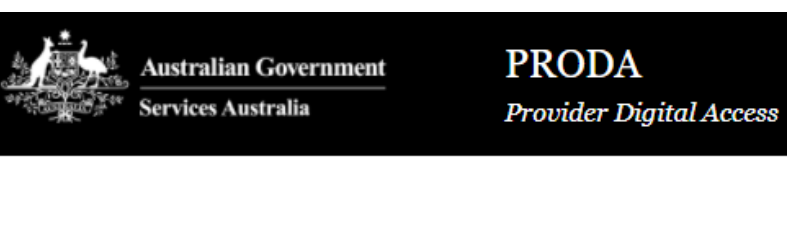

## Login

If you have already created your PRODA account, login below.

| Show |
|------|
|      |
|      |

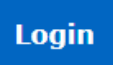

Do not have a PRODA account? Register now

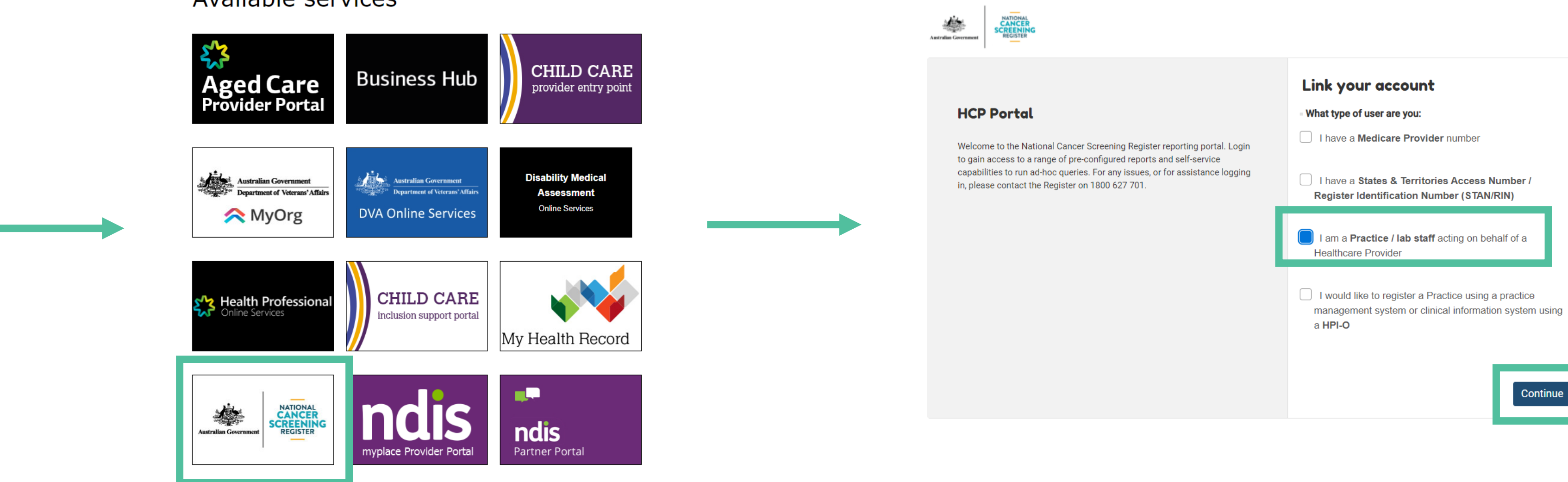

| <b>Request Delegation</b> Please add your healthcare provider details: |
|------------------------------------------------------------------------|
| Provider Nu Status Action Save Cancel                                  |
| 1to1of1 I< < Page 1 of 1 > >I                                          |
|                                                                        |

#### Available services

PHN © 2020 Optimising the National Cancer Screening Register in your General Practice

| ANTONIAL<br>CANCER<br>SCREENING<br>REGISTER | Participant My               | Profile John Citizen(John.Citizen)<br>Provider No: 753294MJ<br>Log Out |
|---------------------------------------------|------------------------------|------------------------------------------------------------------------|
| Manage Provider Numbers                     | Manage Delegation Manage Pre | e-Authorised Practice                                                  |
| 1anage Provider N                           | umbers                       | Link Provider Number                                                   |
| Provider Number =                           | Linked On 🚍                  | Action                                                                 |
| 753294MJ                                    | 22 Aug 2020                  | Make Default Delink                                                    |
|                                             |                              |                                                                        |
|                                             |                              | 1 to 1 of 1 I < C Page 1 of 1 > >I                                     |
|                                             |                              | 1 to 1 of 1 I < Page 1 of 1 > >)                                       |

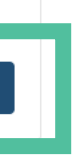

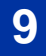

| * | CANCER<br>SCREENING | Participant | My Profile | John Citizen(John.)<br>Provider No: 75 |
|---|---------------------|-------------|------------|----------------------------------------|
|   |                     |             | •          |                                        |

#### **Participant Search**

All fields are required unless participant has one name only

| Identifier Type | Medicare Number | Family Name | Given Name | Search records        |
|-----------------|-----------------|-------------|------------|-----------------------|
| Medicare        |                 |             |            | a Family Name         |
| Sex             | Date Of Birth   |             |            |                       |
|                 | eg 06-Dec-1982  | 8           |            |                       |
| Search          | ]               |             |            | Australian Government |
|                 |                 |             |            |                       |

| wel            | (                                      |
|----------------|----------------------------------------|
| сіт            | IZ                                     |
| Date<br>29 Ju  | of<br>Il 1                             |
| Addre<br>123 I | ess<br>Fal                             |
| ms             | (                                      |
| ms             | F                                      |
|                | CIT<br>Date<br>29 Ju<br>Addre<br>123 I |

| Ev | ent | Date |  |
|----|-----|------|--|
|    |     |      |  |

24 Mar 2020

24 Mar 2020

24 Mar 2020

18 Mar 2020

NCSP - Cytology and HPV Coding

Citizen) 53294MJ Log Out

with only

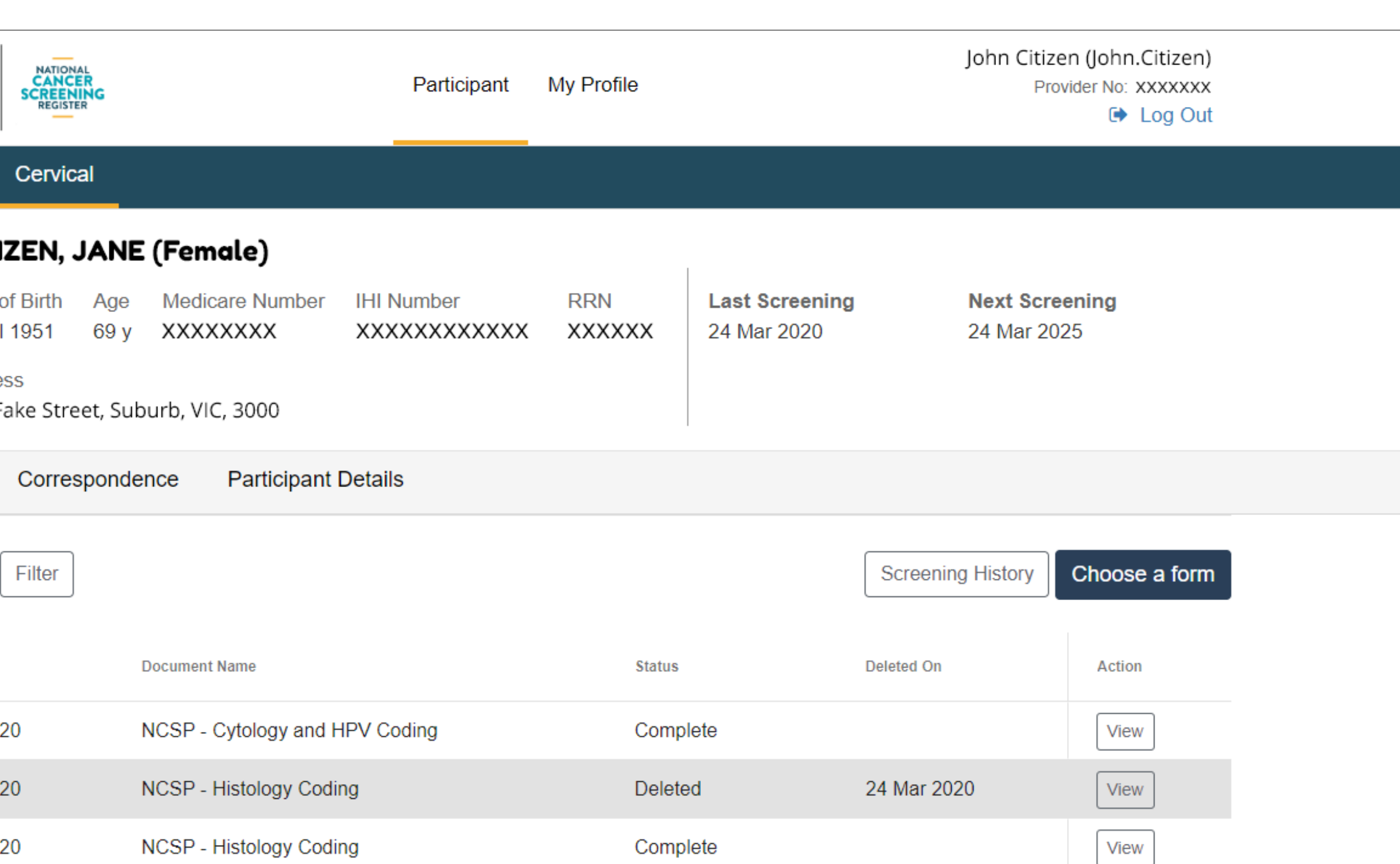

Complete

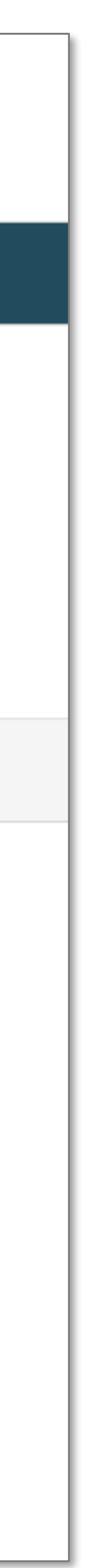

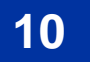

View

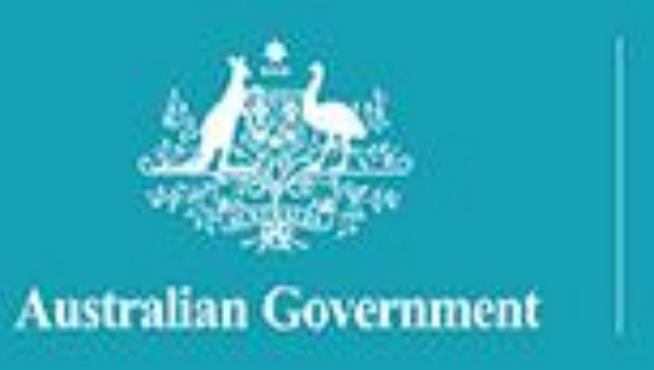

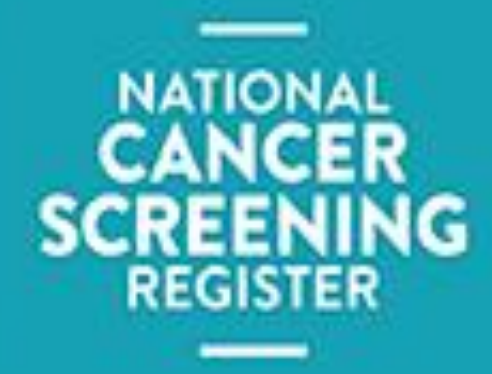

## SOFTWARE INTEGRATION

| CLINICAL SOFTWARE         | SOFTWARE VERSION       | FURTHER INF                                                        |
|---------------------------|------------------------|--------------------------------------------------------------------|
| BEST PRACTICE PREMIER     | Saffron (January 2021) | https://kb.bpsoftwa<br>n/Library/NCSR.htr                          |
| MEDICAL DIRECTOR CLINICAL | V 4.0 (August 2021)    | https://www.medica                                                 |
| COMMUNICARE               | V 21.3 (December 2021) | https://communicar<br>portal.telstrahealth<br>re-integrates-with-t |

**1.Register your General Practice for Clinical information System Integration** 

**2.Enable the National Cancer Screening Register function** with your clinical software

## ORMATION

e.net/bppremier/saffro ldirector.com/marketpl

.com/news/communica he-ncsr/

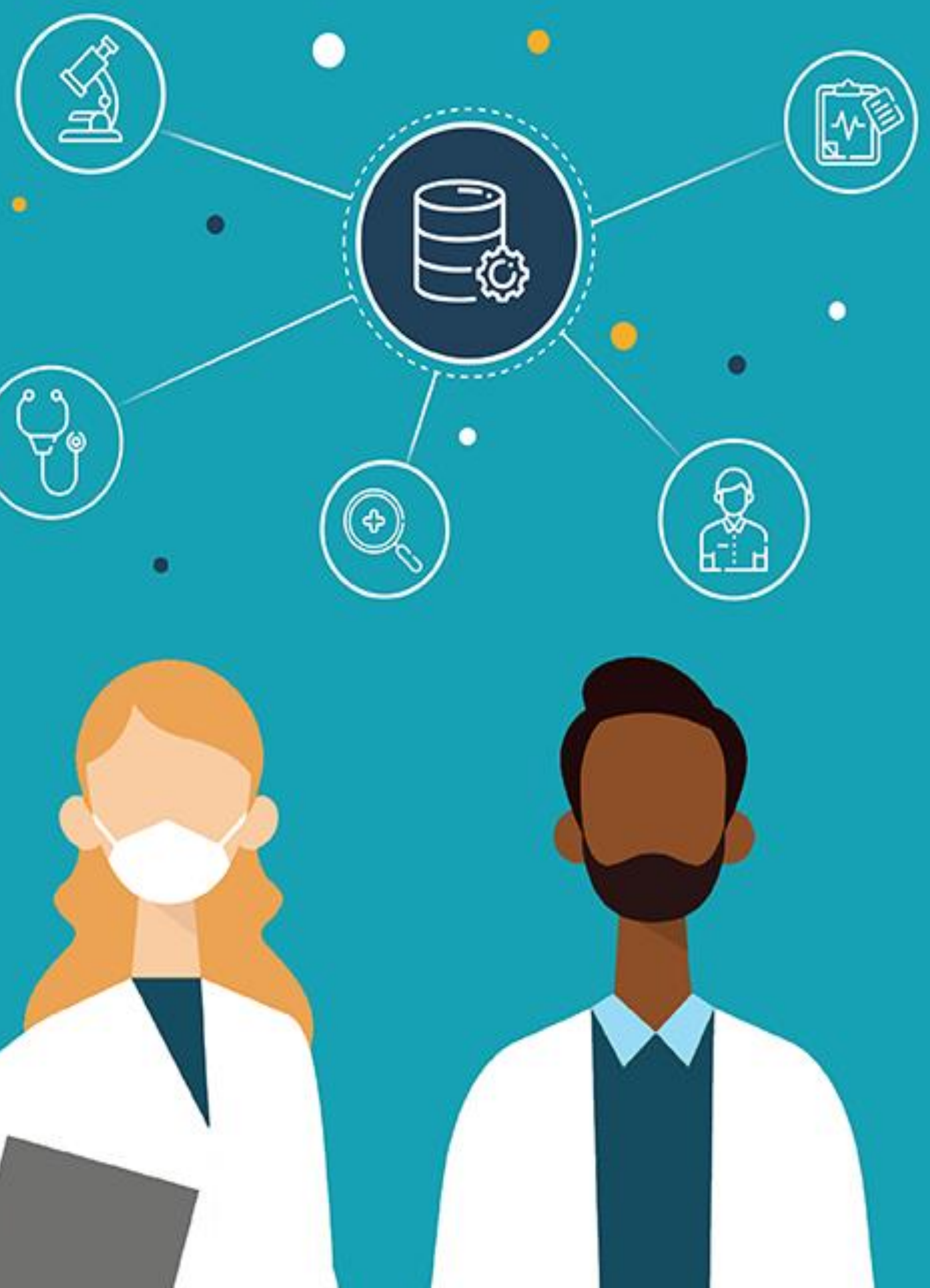

#### **REGISTER YOUR GENERAL PRACTICE FOR CLINICAL INTEGRATION**

#### Clinical software is up to date $\checkmark$

 $\checkmark$ Australian Business Register

There are two options to complete this registration:

- 1. first time Healthcare Provider Portal users
- 2. existing Healthcare Provider Portal users

Responsible Officer has an individual PRODA and an Associate or Authorised Person on the

**ONE-TIME REGISTRATION IS REQUIRED PRIOR TO ACCESSING THE NCSR & MUST BE COMPLETED BY YOUR Responsible Officer via proda** 

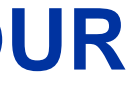

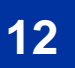

### FIRST TIME HEALTHCARE PROVIDER PORTAL USERS

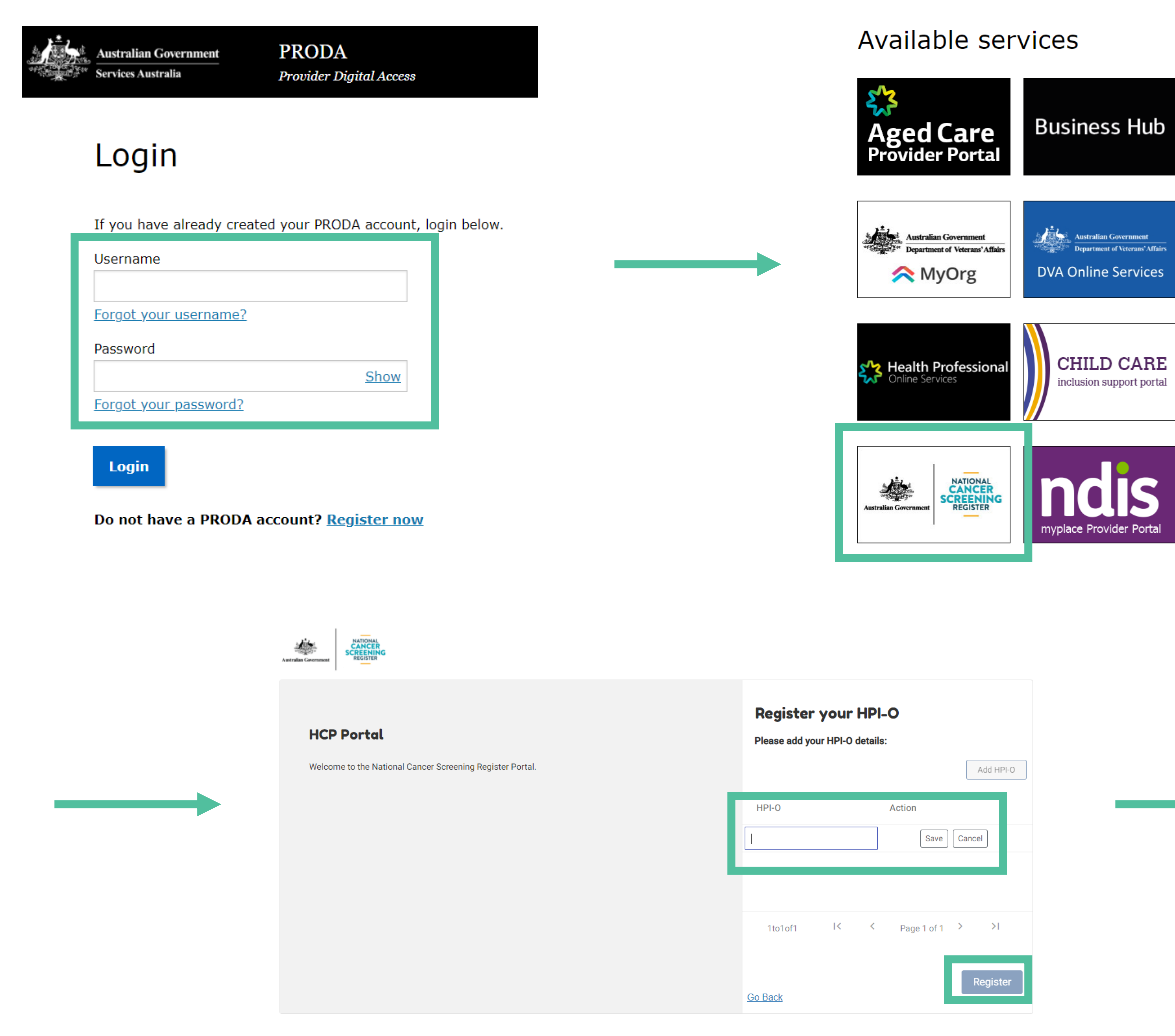

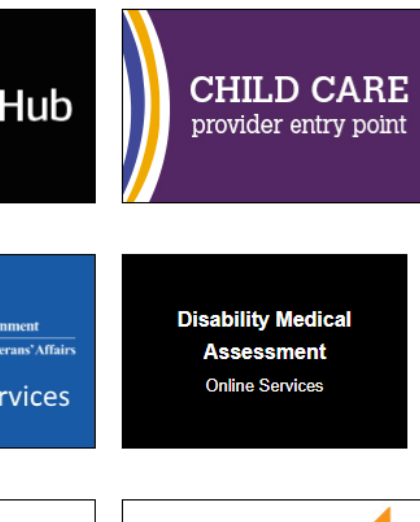

My Health Record

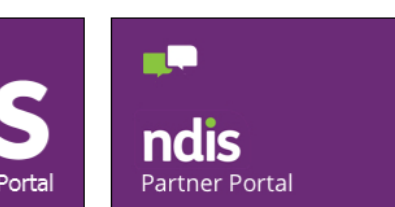

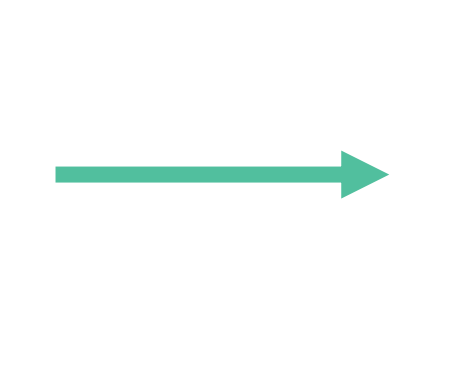

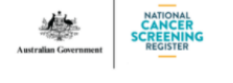

**HCP Portal** 

Welcome to the National Cancer Screening Register Portal.

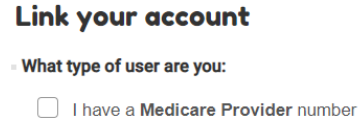

I have a States & Territories Access Number / Register Identification Number (STAN/RIN)

I would like to register a Practice using a practice management system or clinical information system using a HPI-O

| HPI-O Details                                           | s - 8003620833333789 × | ¢ |
|---------------------------------------------------------|------------------------|---|
| Please confirm your d                                   | letails.               |   |
| Organisation name:                                      |                        | L |
| Organisational details<br>(ABN or ACN):                 |                        | l |
| Address Line:                                           |                        | l |
| Suburb:                                                 |                        |   |
| Post Code:                                              |                        |   |
| State:                                                  |                        |   |
| Country(Leave blank if Australia):                      |                        |   |
| Additional Informatio                                   | <b>n</b> (mandatory)   |   |
| Number of Sites:                                        |                        |   |
| Number of Clinical<br>Users:                            |                        |   |
| Number of<br>Administrative Users:                      |                        |   |
| Organisation Service<br>Type (Select all that<br>apply) |                        | • |

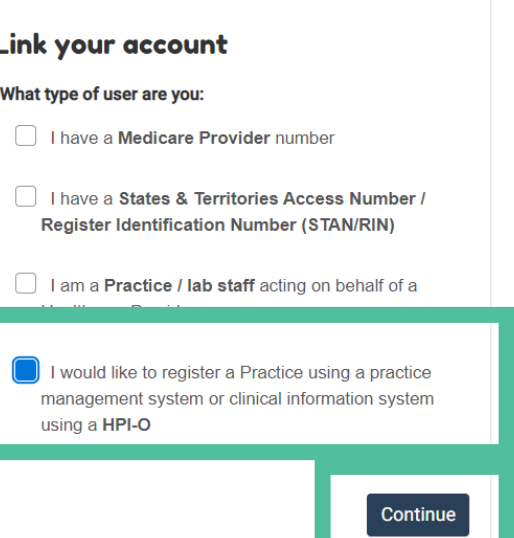

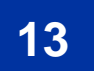

### EXISITING HEALTHCARE PROVIDER PORTAL USERS

| Australian Government<br>Services Australia<br>Login                                                                                     | A<br>Digital Access              | SCATCHING SCATCHING                                                                                                    | Participan My Profile                           | John Citizen(John.Citizen)<br>Provider No: 753294MJ<br>(* Log Out |          |
|----------------------------------------------------------------------------------------------------|----------------------------------|----------------------------------------------------------------------------------------------------|-------------------------------------------------|-------------------------------------------------------------------|----------|
| If you have already created your PRO Username Forgot your username? Password Forgot your password? Login Do not have a PRODA account? Re | DA account, login below.         | All fields are required unless participant         Identifier Type       Medicare Nu         Medicare       Date Of Birth         Search       Reset | t has one name only mber Family Name Given Name | Search records with only<br>a Family Name                         |          |
| Automate Convenance<br>Manage Provider Numbers                                                                                           | Participant My Profile My Corres | USER03 NCSR(USER03.NCSR)<br>provider No: 56132018<br>C  Log Out                                                                                      |                                                 | Register HPI-O<br>Add HPI-O                                       | 3        |
| Manage Provider N                                                                                                    | Numbers                          | Link Provider Number                                                                                                    |                                                 | Please add your HPI-O details<br>HPI-O Action                     |          |
| Provider Number<br>5613201B                                                                                                    | Linked On<br>02 Nov 2021         | Action Make Default Delink                                                                                                    |                                                 | Cancel                                                            | legister |

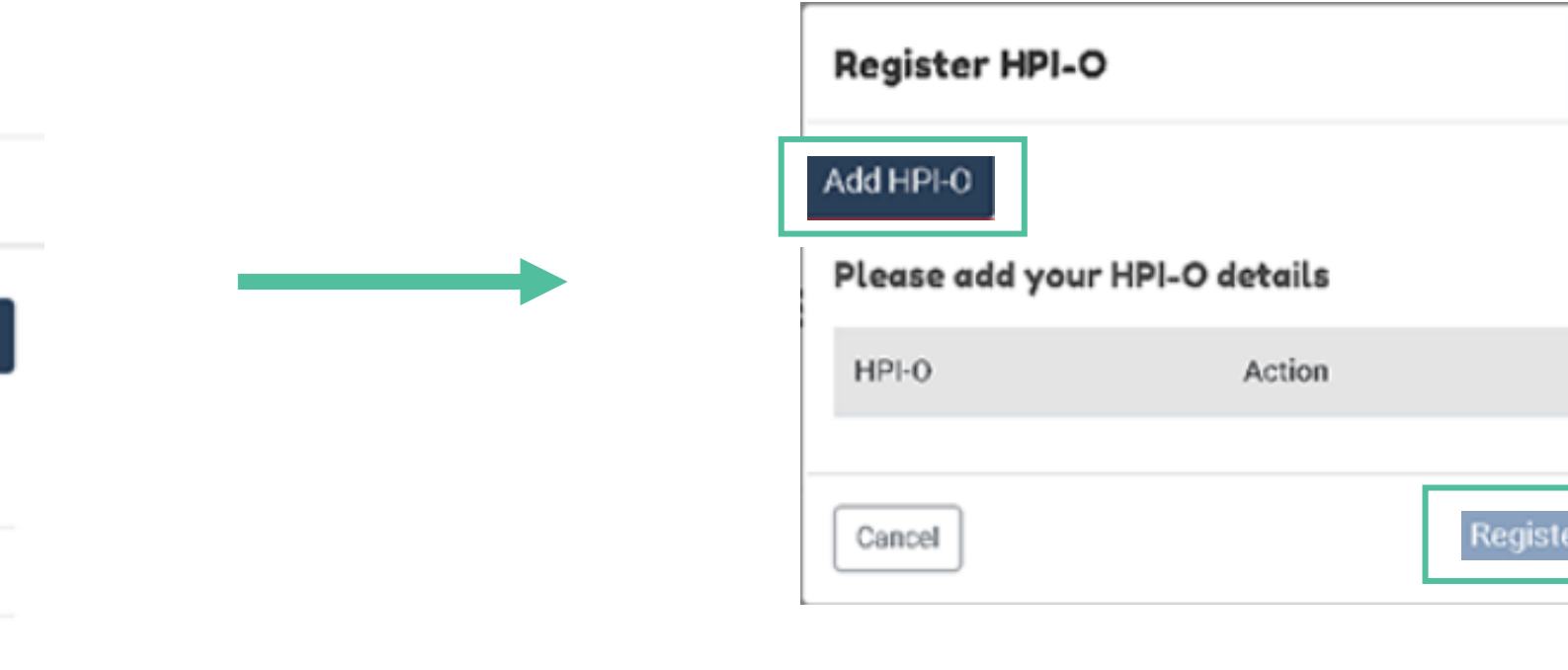

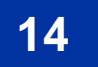

### ENABLE THE NCSR HUB FUNCTION WITHIN YOUR CLINICAL SOFTWARE

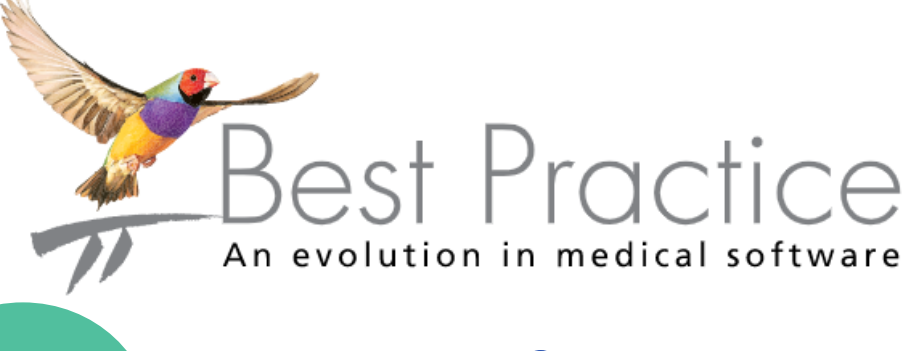

E8.

#### **BP PREMIER SAFFRON**

**Search:** Set up > Clinical Integrations > Set up NCSR Integration

**Note:** prior to enabling NCSR Integration, ensure that FHIR API has been installed first on your General Practice server.

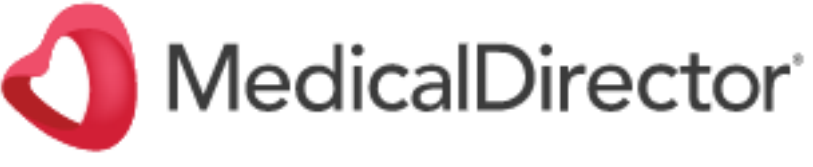

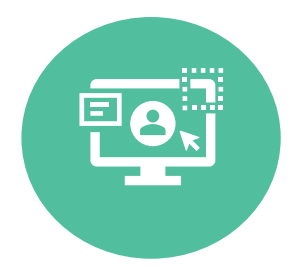

MEDICAL DIRECTOR ONLINE HELP **Search:** User Guides > Clinical > eHealth > Widgets > Telstra Health NCSR Widget

| Pa<br>Pa | atient Nam<br>atient Medi | e: Isab<br>care No: 3572 | elle Spears<br>2255890  |                         |                             |                            |                    | Choose a Fo   | rm  |
|----------|---------------------------|--------------------------|-------------------------|-------------------------|-----------------------------|----------------------------|--------------------|---------------|-----|
| Pr       | ogram                     | Alerts                   |                         | Status                  | Last Screening Date 💌       | Screening Action           |                    |               |     |
| B        | owel                      | (f)                      |                         | Actively Screening      | 1/08/2019                   | Skipped Round (eligible    | on 27 Jul 2023)    |               | 1   |
| C        | ervical                   |                          |                         | New to Screening        |                             | NOW DUE                    |                    |               |     |
|          | Program                   | Date 💌                   | Description             |                         | Outcome                     |                            | Action             | Status        |     |
|          | Program                   | Date 💌                   | Description             |                         | Outcome                     |                            | Action             | Status        | Τ   |
|          | Cervical                  | 31/08/2020               | Cervical Screening Hist | ory                     |                             |                            | Open Delete        |               | 1   |
|          | Bowel                     | 31/08/2020               | NBCSP - GP Assessmen    | t Report                | Referred for Colonosc       | ору                        | Open Delete        |               |     |
|          | Bowel                     | 18/08/2020               | NBCSP - Colonoscopy     | Report                  | Cancer/Suspected Car        | ncer                       | Open Delete        |               |     |
|          |                           |                          |                         |                         |                             |                            |                    |               |     |
|          | eards the sure            | are those that h         | ave been processed and  | included in the Nationa | I Cancer Screening Register | at the date accessed. Info | ormation is source | ed from vario | ous |

| NC SR Hu                                                                       | ıb                                                                                                    |                                                |                                                                                                    |
|--------------------------------------------------------------------------------|----------------------------------------------------------------------------------------------------|------------------------------------------------|----------------------------------------------------------------------------------------------------|
| GOODWIN                                                                        | , Mrs Eliza (F                                                                                                    | emale                                          | )                                                                                                    |
| Medicare No:                                                                   | 6995081110                                                                                                    | DO                                             | B: 15 April 1                                                                                                    |
| Patient Alert                                                                  | s: 🏹                                                                                                    |                                                |                                                                                                    |
| Program                                                                        | Status                                                                                                    | Sc                                             | Last<br>reening                                                                                                    |
| Bowel                                                                          | New to<br>Screening                                                                                                    |                                                |                                                                                                    |
| Cervical                                                                       | New to                                                                                                    |                                                |                                                                                                    |
|                                                                                |                                                                                                    |                                                |                                                                                                    |
| NCSR Histo                                                                     | Screening Choose For Cervical                                                                                                    | rm & Re<br>] Corre                             | spondence                                                                                                    |
| NCSR Histo                                                                     | Screening<br>Choose For<br>Cervical                                                                                                | rm & Re<br>] Corre<br>e:                       | spondence<br>Descriptic                                                                                                    |
| NCSR Histo<br>Bowel<br>Search by d<br>Program<br>Cervical                      | Screening<br>Dry <u>Choose For</u><br>Cervical<br>locument name<br>Dat<br>31/05/                                                   | rm & Re<br>Corre<br>e:<br>te                   | port<br>spondence<br>Descriptic<br>Cervical<br>Screening<br>History                                                                                |
| NCSR Histo<br>Bowel<br>Search by d<br>Program<br>Cervical<br>Bowel             | Screening<br>Ory <u>Choose For</u><br>Cervicat<br>locument name<br>Dat<br>31/05/<br>29/07/                                         | rm & Re<br>Corre<br>e:<br>2021<br>2020         | port<br>spondence<br>Descriptic<br>Cervical<br>Screening<br>History<br>NBCSP - C<br>Assessme<br>Report                                             |
| NCSR Histo<br>Bowel<br>Search by d<br>Program<br>Cervical<br>Bowel<br>Cervical | Screening<br>Dry Choose For<br>Cervical C<br>locument name<br>31/05/<br>29/07/<br>29/07/                                           | m & Re<br>Corre<br>e:<br>2021<br>2020          | Description<br>Description<br>Cervical<br>Screening<br>History<br>NBCSP - Construction<br>Assessment<br>Report<br>NCSP - Description<br>Cervical P |
| NCSR Histo<br>Bowel<br>Cervical<br>Cervical<br>Cervical                        | Screening<br>Ory <u>Choose For</u><br>Cervicat<br>locument name<br>Dat<br>31/05/<br>29/07/<br>29/07/<br>29/07/<br>29/07/<br>29/07/ | rm & Re<br>Corre<br>e:<br>2021<br>2020<br>2020 | port<br>spondence<br>Descriptic<br>Cervical<br>Screening<br>History<br>NBCSP - Or<br>Report<br>NCSP - De<br>Cervical P<br>Correspon                |

| lebar                                                                                                    |                                                                                                    |                                                                                                    |                                                                                                    | 1000                | T . 4         |
|----------------------------------------------------------------------------------------------------|----------------------------------------------------------------------------------------------------|----------------------------------------------------------------------------------------------------|----------------------------------------------------------------------------------------------------|---------------------|---------------|
| NCSR Hub                                                                                                    | 2                                                                                                    |                                                                                                    |                                                                                                    | < A                 | NCER          |
| GOODWIN ,                                                                                                    | Mrs Eliza (Fem                                                                                                    | ale)                                                                                                    | Patient register detail                                                                                                    | Le A                | CONTRACTOR OF |
| Medicare No: (                                                                                                    | 995081110                                                                                                    | DOB: 15 April 1                                                                                                    | 964                                                                                                    |                     |               |
| Patient Alerts:                                                                                                    | 1                                                                                                    |                                                                                                    |                                                                                                    |                     |               |
| Program                                                                                                    | Status                                                                                                    | Last<br>Screening                                                                                                    | Next Action                                                                                                    |                     |               |
| Bowel                                                                                                    | New to<br>Screening                                                                                                    |                                                                                                    | Due Now (newly<br>enrolled, eligible now)                                                                                                    | )                   |               |
| Cervical                                                                                                    | New to<br>Screening                                                                                                    |                                                                                                    | DUE NOW                                                                                                    |                     |               |
| NCSR Histor                                                                                                    | y Choose Form 8                                                                                                    | & Report                                                                                                    |                                                                                                    |                     |               |
| Bowel                                                                                                    | Cervical C                                                                                                    | orrespondence                                                                                                    |                                                                                                    |                     |               |
| Bowel                                                                                                    | Cervical Concurrent name:                                                                                                    | Descriptio                                                                                                    | Quitcome                                                                                                    |                     |               |
| Bowel Bearch by do                                                                                                    | Cervical Concernance:                                                                                                    | Descriptio                                                                                                    | on Outcome                                                                                                    |                     |               |
| Bowel Cervical                                                                                                    | Cervical Concernance:                                                                                                    | Descriptio                                                                                                    | Den Outcome                                                                                                    | red                 |               |
| Bowel Cervical                                                                                                    | Cervical Control Control Contr | Descriptio<br>Descriptio<br>Cervical<br>Screening<br>History<br>NBCSP - G<br>Assessme<br>Report<br>NCSP - De<br>Cervical Pr                                                                                                    | on Outcome<br>SP Not Referr<br>nt For<br>Colonosco<br>offer<br>rogram                                                                                                    | red                 |               |
| Bowel Cervical Corresponde                                                                                                    | Cervical Control Control Contr | Descriptio<br>Descriptio<br>Cervical<br>Screening<br>History<br>NBCSP - G<br>Assessme<br>Report<br>NCSP - De<br>Cervical Pri<br>Cervical Pri<br>Cervical Pri<br>Cervical<br>Cervical<br>Cervical<br>Screening<br>History<br>Cervical<br>Cervical<br>Screening<br>Cervical<br>Cervical<br>Screening<br>Cervical<br>Cervical<br>Screening<br>Cervical<br>Cervical<br>Screening<br>Cervical<br>Cervical<br>Screening<br>Cervical<br>Cervical<br>Cervi | on Outcome<br>AP Not Referr<br>nt For<br>Colonosco<br>offer<br>rogram<br>idence                                                                                                    | red                 |               |
| Bowel<br>Search by do<br>Program<br>Cervical<br>Bowel<br>Cervical<br>Corresponde<br>Showing 1 t                                                                                 | Cervical Control Control Contr | Descriptio<br>Descriptio<br>Cervical<br>Screening<br>History<br>NBCSP - G<br>Assessme<br>Report<br>NCSP - De<br>Cervical Pr<br>Cervical Pr                                                                                                    | AP Not Referr<br>AP Not Referr<br>Togram<br>Indence<br>< 1 of                                                                                                    | red<br>opy          |               |
| Bowel Search by do Program Cervical Bowel Cervical Corresponde Corresponde Showing 1 t Records shown Vational Cance Sourced from v Sathology labo departments. I record, please | Cervical Concernance:                                                                                                    | e been processed<br>including health<br>for the date acc<br>including health<br>ies about the acc<br>contact Centre on                                                                                                    | Outcome     Outcome     Outcome     Not Refer     For     Colonosco     fer     rogram     dence     < 1 of     and included in the     ressed. Information is     icare professionals,     mmonwealth governme     uracy or currency of ar     1800 627 701. | rəd<br>opy<br>f 1 > |               |

## **SCOMMUNICARE**

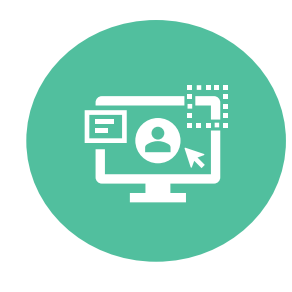

#### **COMMUNICARE KNOWLEDGE CENTRE**

**Search:** Integrations > National Cancer Screening Register

Note: prior to enabling NCSR Integration, ensure that your administrator/IT provider has enabled NCSR access.

| Clinical Record                        |                                                |                                                              |                             |                             | - 0 ×                          | ¢         |
|----------------------------------------|------------------------------------------------|--------------------------------------------------------------|-----------------------------|-----------------------------|--------------------------------|-----------|
| WARREN, CLEO                           | tient ID 18975                                 | DGBR Verber Ontera                                           | Documenta<br>Investigationa | No Adve<br>dical No<br>erta | ree Reactions:<br>ree Recorded |           |
| E Pathology                            | 🚱 🧮 🗮 Scan 📑 Message                           | 🖉 Orange 🔒 Biographics 🔒 C                                   | hats @ Services             | Open My Health Re           | ecord Jag Transport            |           |
| Cirical Item Medication E Imaging F    | iecal Letter 🥜 Attachment 🔝 Send SMS           | X Ferrire Reports C G                                        | io To 🗟 Claime 🚦            | MeHR Prolie                 | 🚄 Send CHP                     |           |
| Summary                                | 1                                              | Progress Notes                                               | 1                           | i≘ Detai                    |                                |           |
| Main Summary R Medication Summ         | ay a Social & Family History                   | Obstatics                                                    |                             | Qualifier Sume              |                                | 1         |
| Date: Iten Description:                | Harris I Harris Significant Chicag             |                                                              | Qualifier                   | Value                       | Date                           |           |
|                                        |                                                |                                                              | Opted out of Cervi          | calScre. No                 | 29/09/2021                     |           |
|                                        | * NCSE Hub                                     |                                                              |                             |                             |                                |           |
|                                        | WARREN, CLEO                                   | .com.au/ncs-smart-app/indexJ<br>) (Ms)<br>years old- Periale | itmi                        | Medcare %6.<br>\$796320660  |                                |           |
| E RATE CONTRACTOR                      | Program Alerts                                 |                                                              | Last screening              | Screening action            |                                |           |
| 1 All tuk, if apportments are nessed   | Bassel                                         |                                                              |                             | Due Now (newly en           | rolled, eligible nov.)         |           |
|                                        | Cervical Cervical Screening indica             | tes Higher Risk                                              | 29/04/2121                  | REFERRAL RECOMM             | IENDED                         |           |
| Mew Adverse Reaction                   | D NCSR history                                 |                                                              |                             |                             |                                |           |
|                                        | Patient NCSR history (1) Filter:               |                                                              |                             |                             | All O Bowel                    | O Cer     |
| I<br>Seludety Overkus Diktheath Englis | Program Date 4                                 | Description                                                  |                             |                             | Outcome                        |           |
|                                        | Cervical 8/01/2021                             | Central Screening H                                          | istniy                      |                             |                                |           |
|                                        | Correspondence 29/04/202                       | 21 Correspondence                                            |                             |                             |                                |           |
|                                        | Cervical 29/94/20                              | 21 NCSP - Cytology and                                       | HPV Coding                  |                             | Positive (36/38)               |           |
|                                        | Rows per page 10 👻                             |                                                              |                             |                             |                                |           |
|                                        | National Cancer Screening Registry Version 1.4 | i                                                            |                             |                             | Fee                            | dback and |

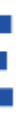

|       |          | -       |          | ×   |
|-------|----------|---------|----------|-----|
|       |          |         |          | -   |
| 15    | PT Re    | gister  | Details  | 1   |
| Stat  | us       |         |          | 1   |
| New   | to Scr   | eening  |          |     |
| Acti  | vely Sc  | reening | i.       |     |
|       |          |         |          |     |
| ical  | 00       | orrespo | adence   | 6   |
| Statu | 6        |         |          |     |
|       | cua      | REAT    |          |     |
|       | CUR      | REAT    |          |     |
|       | CUR      | REAT    |          |     |
| 1-3   | ef 3 rec | ords.   | 5.2      |     |
| Compl | eiris.   | Q.18    | 00 027 8 | 101 |
|       |          |         |          | -   |

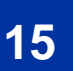

## PARTICIPANT PORTAL

myGov

Home Services Inbox Account settings

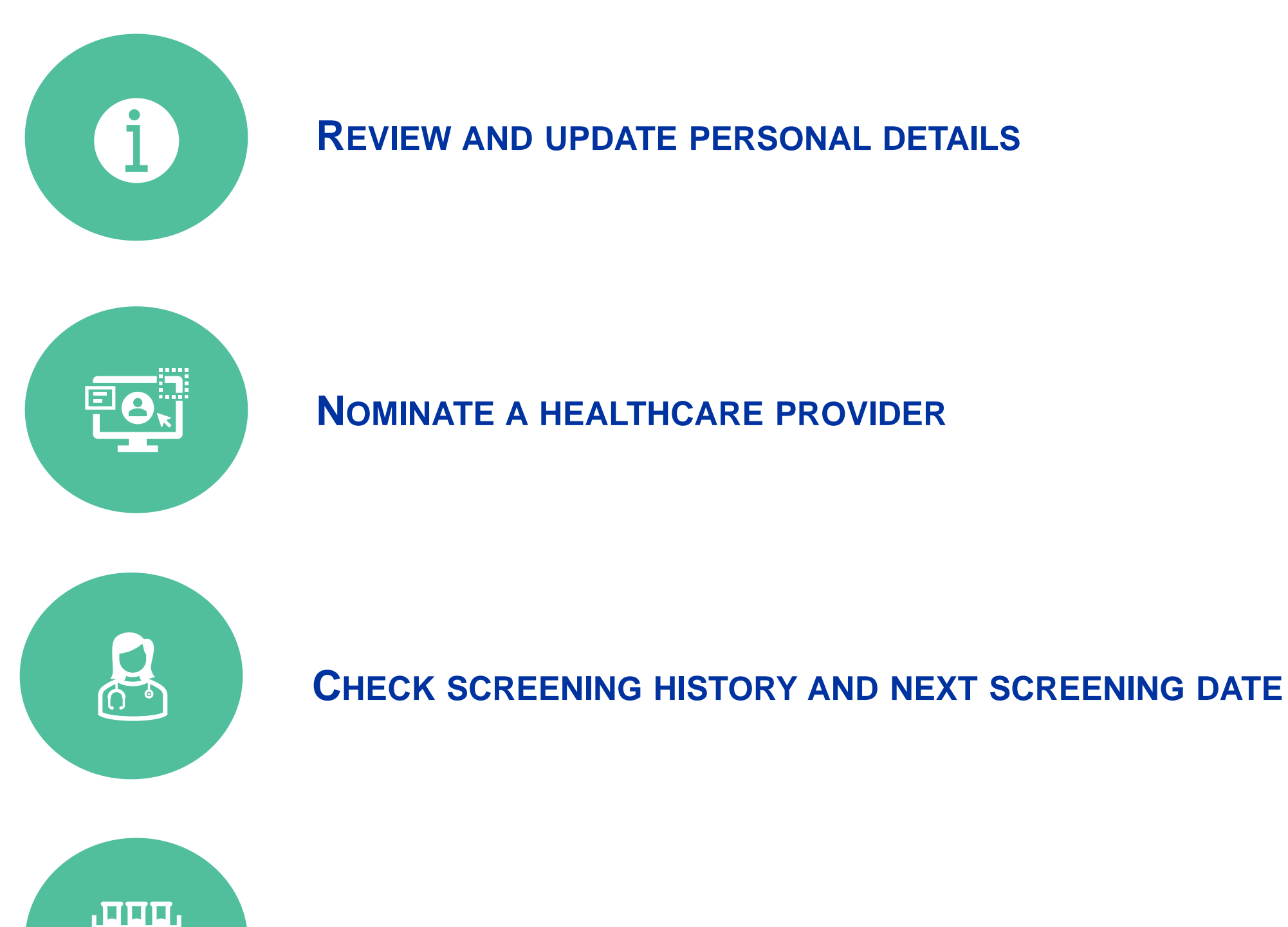

**REQUEST A REPLACEMENT BOWEL SCREENING PROGRAM KIT** 

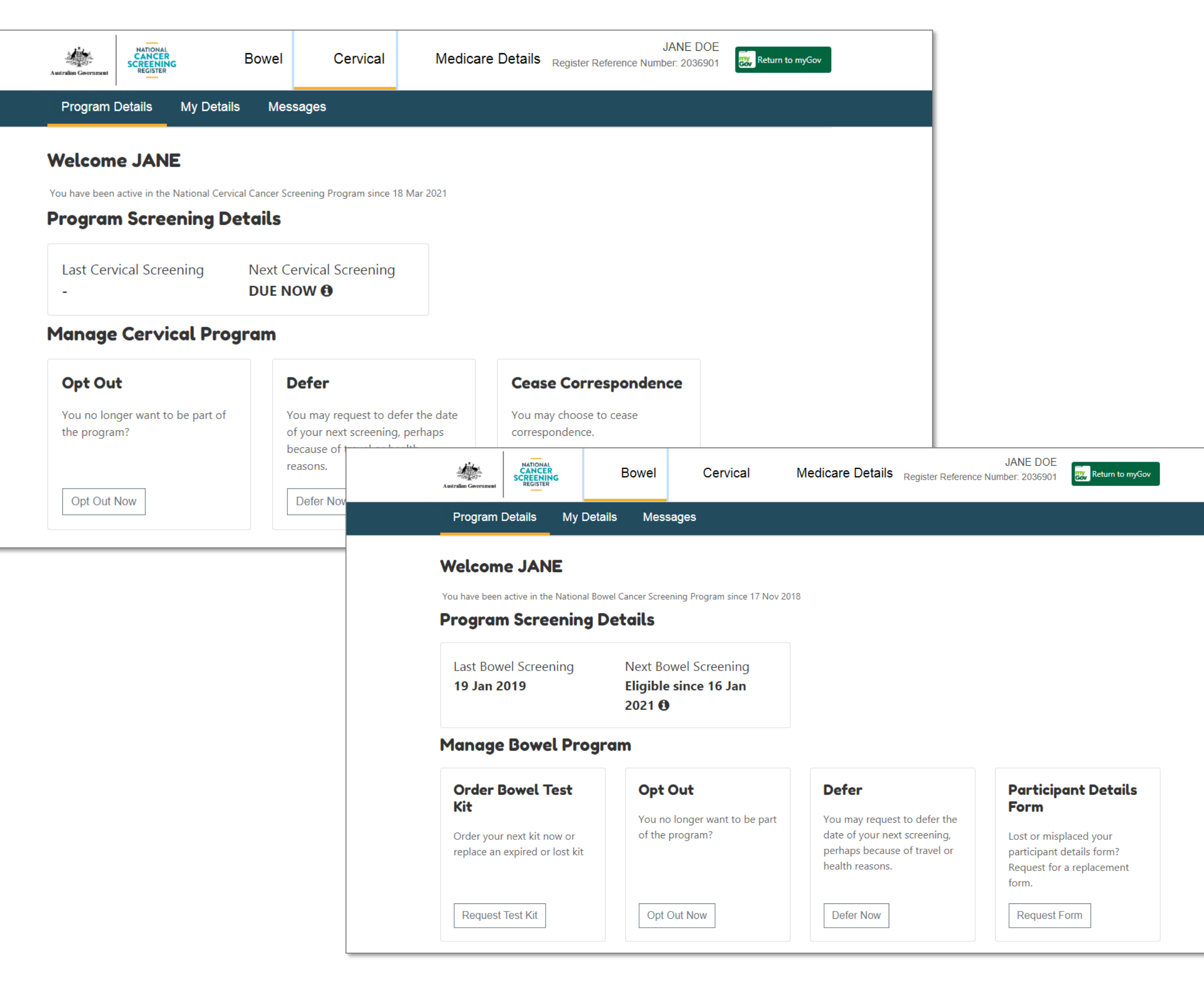

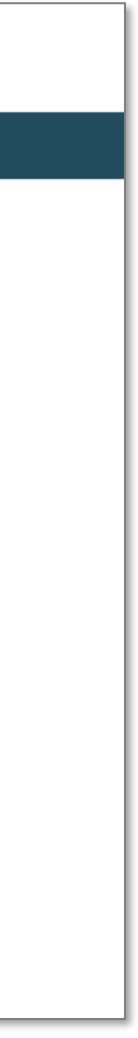

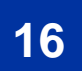

#### NOW YOU HAVE ACCESS TO THE NATIONAL CANCER SCREENING REGISTER; HOW CAN YOU **USE IT?**

#### **OPPORTUNISTIC: REAL-TIME**

- New patient forms and consults
- Health assessment inclusions
- 715 Health assessments
- CDM GPMP inclusions
- Actions/Alerts

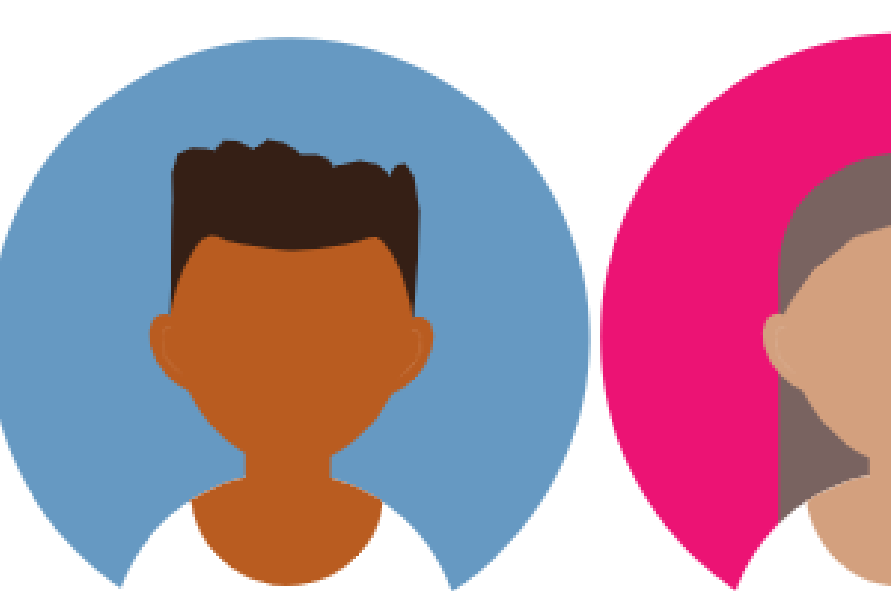

- QUALITY IMPROVEMENT PRACTICE INCENTIVE PROGRAM >
- - Core Standard 6: Information Management
  - GP Standard 2: Comprehensive Care
  - QI Standard 2: Clinical Indicators
- > My Health Record Practice Incentive Program

#### SYSTEMATIC: DATA CLEANSING

- PEN CS/CAT 4
- Identify underscreened patients
- Discuss your patients of focus
- **Effective reminders**

- QIM9: proportion of female patients with an up-to-date cervical screening

> RACGP STANDARDS FOR GENERAL PRACTICE (5<sup>TH</sup> EDITION) ACCREDITATION

- Requirement 3: Data Records and Clinical Coding and secure messaging

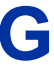

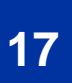

#### **USING CAT 4 IN A SYSTEMATIC APPROACH**

| F 10. 10                     |                                                 |                                     |                                           |                              |                          |                        |
|------------------------------|-------------------------------------------------|-------------------------------------|-------------------------------------------|------------------------------|--------------------------|------------------------|
| Edit View Tools              | Data Submission Prompts                         | Help                                | x~ 99                                     |                              |                          |                        |
| llect Report                 | View Population CAT 4                           | Cleansing CAT Registrar CA          | T Daily CAT Programs                      |                              |                          |                        |
| ∧ Filter                     |                                                 |                                     |                                           |                              |                          |                        |
| General Ethnicity Conditi    | ions Medications Date Range (Res                | ults) Date Range (Visits) Patient N | ame Patient Status Providers Risk Factors | MBS Attendance Saved Filters | -                        |                        |
| Gender                       | DVA                                             | Age                                 | O Last Visit O First Visit                | Activity                     |                          | Postcode 💿 II          |
|                              | DVA < Any Color >                               | Start Age                           | Any     None                              | O Any                        |                          |                        |
| Female                       | non DVA                                         | End Age                             | $\bigcirc$ < 6 mths $\bigcirc$ < 15 mths  | Active (3x in 2 yrs)         |                          | City/Suburb 🔍 🛛        |
| Other                        | Health Cover                                    | Yrs O Mths                          | $\bigcirc$ < 24 mths $\bigcirc$ < 30 mths | Visite in last 6 asths       | Line Not Visited in Inst | (lists: comma separa   |
| Not Stated                   | Medicare No No                                  |                                     | O Date Range                              | $\geq$ 0 $\vee$              | 0 V mths                 | lists. comma separa    |
|                              |                                                 | No Age                              | 10/05/2021 ¥ to 10/05/2021 ¥              |                              |                          |                        |
|                              |                                                 |                                     |                                           |                              |                          |                        |
|                              |                                                 |                                     |                                           |                              |                          |                        |
| est Practice, Samples Databa | ase: Extract Date: 10/05/2021 11:11 PM          | · Filtering By: Active Patient      |                                           |                              |                          |                        |
| Select All Show Pero         | centage<br>20 (Opted Out/<br>216 (Ineligible) - | No Longer Requires Screening) ——    | Female Cervical Screeni                   | ng Status (Ages 25           | – 74) [Population :      | = 2057]                |
|                              | 514 (Not Record                                 | ed)                                 |                                           |                              |                          | • 1061 (HPV ≤ 5 Years) |
|                              | 246 (HPV > 5 Y                                  | ears or Pap > 2 Years (No HPV))     |                                           |                              |                          |                        |

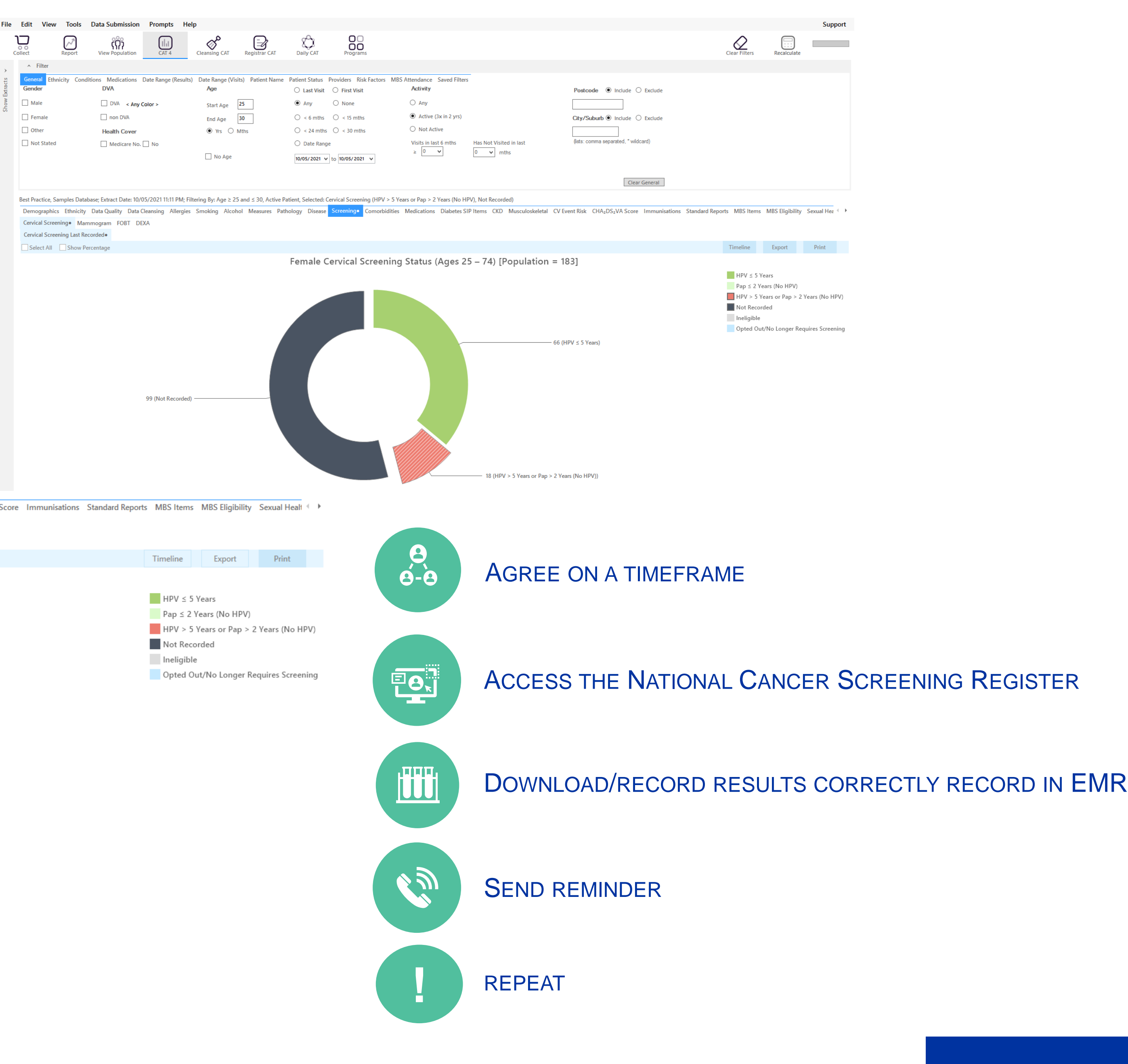

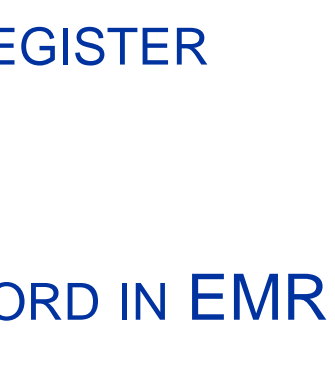

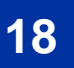

# Don't stress; we've got you covered! AMY CALLINAN ACALLINAN@THEPHN.COM.AU 0438 545 986

HNECCPHN.COM.AU

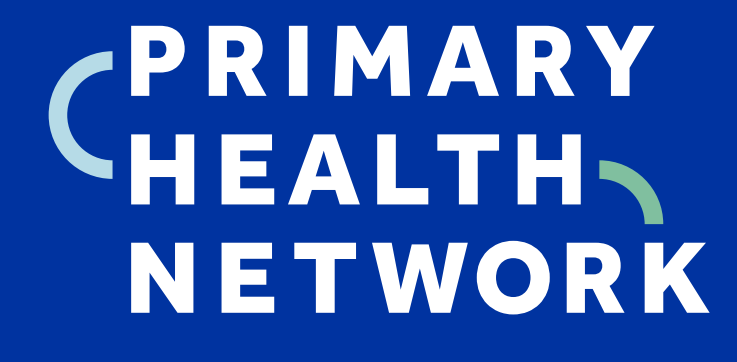

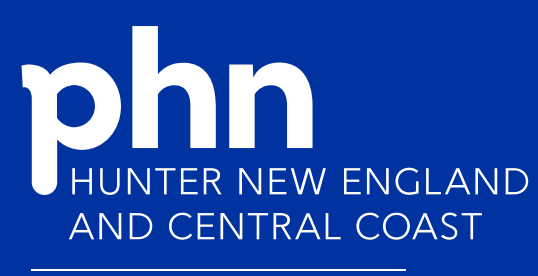

An Australian Government Initiative

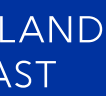